# Laskuttaminen

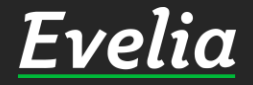

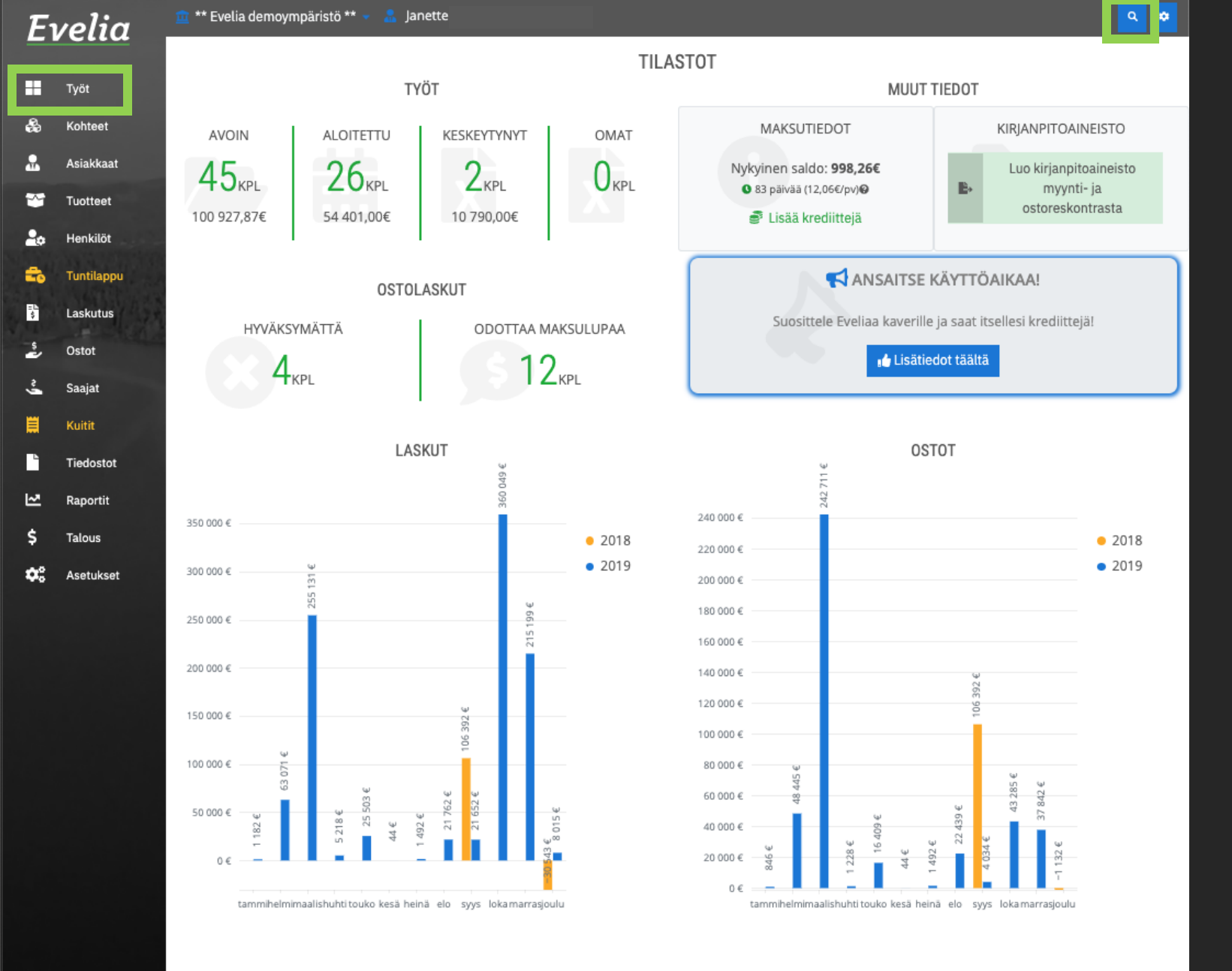

1. Ensiksi sinun tulee mennä työlle, jonka haluat laskuttaa.

Hae työ joko työlistauksesta vasemman reunan valikkopalkin työt-kohdasta taikka superhakua hyödyntämällä oikeasta yläkulmasta.

Työt-osion työlistauksesta löydät kaikki yrityksesi meneillään olevat työt.

Superhausta voit etsiä työn:

- Asiakkaan nimellä
- Kohteen nimellä
- Työn nimellä
- Kohteen osoitteella

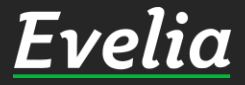

| _           | _                    |             |            |                     |                       |              |             |         |
|-------------|----------------------|-------------|------------|---------------------|-----------------------|--------------|-------------|---------|
| Uusi t      | yö +                 |             |            |                     |                       |              |             |         |
| Aktiivi     | set 107 Omat 0       |             |            |                     |                       |              |             |         |
| <b>▼</b> Su | odattimet            |             |            |                     | Etsi                  |              |             |         |
| Nro ↑       | Nimi                 | Tila        | Тууррі     | Asiakas             | Kohde                 | Aloituspäivä | Viitteemme  | Viittee |
| 1           | Pihavalaistus        | Aloitettu   |            | Kari Rinne          | Palojoentie 436/Rin   |              | 040 8423344 |         |
| 2           | Tarjous: Pihan valai | Keskeytetty | KAUSILASKU | Antti Peltonen      | Härmäntie50/Korh      |              | 040 8423344 | SAA LAS |
| 3           | Pihan siivous        | Aloitettu   | KAUSILASKU | Johanna Rinne       | Palojoentie 436/Rin   |              | 040 8423344 |         |
| 5           | Talon maalaus        | Aloitettu   |            | Jaakko Laiho        | Majakkatie 11/Laiho   |              | 040 8423344 |         |
| 8           | Lämpöpumpun ase      | Avoin       |            | Pekka Salminen      | Karhutie 20           |              | 040 8423344 |         |
| 9           | Saunan katon remo    | Keskeytetty |            | Seppo Laitela       | Palojoentie44/Laitela |              | 040 8423344 |         |
| 10          | Piharakennuksen p    | Aloitettu   | Heti       | Seppo Laitela       | Ketunkatu 9/Laitela   |              | 040 8423344 | 1234    |
| 11          | sähköjen tarkistus   | Aloitettu   | Kiire      | Seppo Laitela       | Rantasauna            |              | 040 8423344 |         |
| 12          | Kaapelointi          | Aloitettu   |            | Punkalaitumen kunta | Hoitohuone 1          |              | 040 8423344 |         |
| 13          | Laiturin valasitus/V | Aloitettu   |            | Olli Ollinen        | Väinämöisentie2, O    |              |             |         |
| 14          | As Oy Mätykartano/   | Aloitettu   |            | As Oy Mäntykartano  | As Oy Mäntykartano    |              |             |         |
| 15          | Keittiö remontti/Mi  | Aloitettu   |            | Minna Kiiski        | Atalo/As.12 Minna     |              |             |         |
| 16          | Kylpyhuoneen rem     | Avoin       |            | Satu Pyry           | TaloC/as 7/ Satu Pyry |              | 040 8423344 |         |
| 17          | Onninkujan katuval   | Aloitettu   |            | Liedon Kunta        | Liedon asema          | 04.02.2019   | 040 8423344 |         |
| 19          | Työn nimi            | Avoin       |            | Kari Rinne          |                       |              | 040 8423344 |         |
| 20          | Rantasaunan sähkö    | Aloitettu   |            | Peetu Lehtiö (pois) | Kaurakuja 1           |              | 040 8423344 |         |
| 23          | Saunan valaistus     | Aloitettu   |            | Minna Timonen       |                       | 07.11.2019   | 040 8423344 |         |
| 53          | Rakennustelineet     | Aloitettu   |            | koy turun vartiokuj | Hämeenkatu 26 B       | 22.04.2019   | 040 8423344 |         |
| 54          | ILP asennus          | Aloitettu   |            | Matti Möttönen      | möttösen kesämökki    | 23.04.2019   | 040 8423344 |         |
| 55          | Kylmälaitteen korja  | Aloitettu   |            | Minna Kiiski        | supermarket Pour      | 23.04.2019   | 040 8423344 |         |
| 56          | TESTI1 suihkun vala  | Avoin       |            | TESTI1              |                       |              | 040 8423344 |         |
| 57          | testi2               | Avoin       |            | TESTI1              |                       |              | 040 8423344 |         |
| 58          | Hanan vaihto         | Avoin       |            | virpi kello         |                       |              | 040 8423344 |         |
| 59          | wc-hanan vaihto/Li   | Aloitettu   |            | Liedon Kunta        | Lieto päiväkoti       | 14.05.2019   | 040 8423344 |         |
| 60          | Maalämnö/ Minna      | Aloitettu   |            | Minna Kiiski        |                       |              | 040 8423344 |         |

#### Työlle meno työlistauksen kautta:

2. Kuvassa näkyy nyt yrityksen työlistaus kaikista meneillään olevista töistä. Etsi laskutettava työ esim. Työn tai kohteen nimellä hakukentästä.

Voit myös järjestää töitä esimerkiksi työn tilan, tyypin, kohteen, asiakkaan nimen tai aloituspäivämäärän mukaan.

3. Klikkaa haluttua työtä.

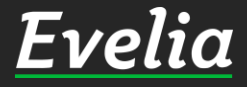

Eι

\*

200 100 100

ż

Ĩ

-

\$ **0**2

| Ivelia     | 🧰 ** Evelia dem         | oympäristö ** 👻 🔒 Jane                                          | tte                              |                                        |                                        |                              |                 |                                    | ٩         | ٥ |
|------------|-------------------------|-----------------------------------------------------------------|----------------------------------|----------------------------------------|----------------------------------------|------------------------------|-----------------|------------------------------------|-----------|---|
|            | TYÖ:(8)                 | LÄMPÖPUMPU                                                      | JN ASENNUS                       | AVOIN Veroton 7 930,4                  | ettu Avoinna Kulut<br>42€ 417,53€ 8347 | Kate (%)<br>7,95€ 0,00€ (0%) |                 |                                    |           |   |
| lyot       |                         | _                                                               |                                  | Verollinen 9833,                       | /2€ 517,/4€ 1035                       | 51,46€ 0,00€                 | _               |                                    |           |   |
| Kohteet    | Takaisin                | Vie laskuksi Vie la                                             | askuksi ja sulje työ 🛛 🛓         | Lataa PDF 🔹 I                          | Pyydä hyväksynt                        | ä Lisää kuva                 | Su              | ulje työ 📋 Pois                    | sta työ 💡 |   |
| Asiakkaat  | Perustiedot             | Laskutetut työrivit Ty                                          | /öntekijät Muistiot              | Tiedostot Ostola                       | skut Lomakk                            | eet Työkirja                 | ukset           |                                    |           |   |
| Tuotteet   |                         |                                                                 |                                  |                                        |                                        |                              |                 |                                    |           | _ |
| Henkilöt   | ¥ Työn peru             | stiedot                                                         |                                  |                                        |                                        |                              |                 |                                    |           |   |
| Tuntilappu | Kohde:<br>Karhutie 2    | 0                                                               | Asiakas:<br>Pekka Salminen   191 | 1110-6                                 |                                        |                              |                 |                                    |           |   |
| Laskutus   | Karhutie 2<br>37383 Tan | 0<br>opere                                                      | Karhutie 20<br>32534 Tampere     |                                        |                                        |                              |                 |                                    |           |   |
| Ostot      | 5100010                 |                                                                 | 766987098                        |                                        |                                        |                              |                 |                                    |           |   |
| Saajat     |                         |                                                                 | jonanna@vaildus.fi               |                                        |                                        |                              |                 |                                    |           |   |
| Kuitit     |                         |                                                                 |                                  |                                        |                                        |                              |                 |                                    |           | _ |
| Tiedostot  | Kirjaa työteht          | äviä                                                            |                                  |                                        |                                        |                              |                 |                                    |           |   |
| Paportit   | 11/7                    |                                                                 | Kaussalduslatus                  |                                        | <b>4 1 1 1 1 1 1 1 1 1 1</b>           |                              |                 | 21                                 |           |   |
| Talaura    | LV1-as                  | ennus                                                           | Kaupunkiveloitus<br><10km        | •                                      | Ateriakorvaus                          | U                            | , i             | Kilometrikorvau                    | S         |   |
| Asetukset  | Kylmi                   | iaine 🖸                                                         | Urakkatyö                        | ОК                                     | iinnitystarvikkee                      | t O                          | Pie             | entarvike                          | 0         |   |
|            | Alihan<br>tuntive       | kkijan<br>Ioitus                                                | Eristystyö                       | 0                                      | Huoltoautok                            | äynti                        | Т               | Tuntityö                           | 0         |   |
|            | Tuntive                 | eloitus 🖸                                                       | Tuntityöveloitus                 | 0                                      | Urakkatyö                              | 0                            | м               | atka-ajan veloit                   | us        |   |
|            | Päivysty                | skäynti 🔹                                                       |                                  |                                        |                                        |                              |                 |                                    |           |   |
|            |                         |                                                                 |                                  |                                        |                                        |                              |                 |                                    |           |   |
|            | Lisää työrivi L         | isää tekstirivi Poista rivejä                                   | Näytä sarakkeet: Perus           | stiedot Lisäkentät Ty                  | yöt Edelleenlas                        | kuta rivit (0) Las           | kuta työtehtäv  | āt (0)                             |           |   |
|            | Työrivit                |                                                                 |                                  |                                        |                                        |                              |                 |                                    |           |   |
|            | Tuotenumero             | Nimi*<br>Nimen jatko                                            | <b>Määrä</b> *<br>Yksikkö•       | <b>à (veroton)*</b><br>à (verollinen)* | Ale*                                   | ALV*                         | Summa<br>(työ)* | Summa<br>(veroton)*<br>Verollinen* |           |   |
|            | 01000                   | Kilometrikorvaus<br>13.11.2019 Juha Saarikoski                  | <b>5</b><br>km                   | <b>0,65€</b><br>0,81€                  | 0%                                     | 24                           | 0,00€           | <b>3,25€</b><br>4,03€              | Ф         |   |
|            | <b>S</b> 2000           | <b>Sähköasennus</b><br>29.11.2019 Juha Saarikoski /<br>kytkentä | <b>5</b><br>Keskuksen h          | <b>45,00€</b><br>55,80€                | 0%                                     | 24                           | 0,00€           | <b>225,00€</b><br>279,00€          | 4H)       |   |
| i paikalla | 2000                    | Sähkössennus                                                    | 3                                | 45.006                                 | 0%                                     | 24                           | 0.00€           | 135 00£                            | alah      |   |

4. Nyt olemme työllä. Mikäli kaikki laskutettava on jo lisätty työlle (työtunnit, kilometrikorvaukset, tuotteet jne.) Riittää, että tarkistat työn tiedot sekä työrivit.

Kun tiedot on tarkistettu, on työ valmis laskutettavaksi.

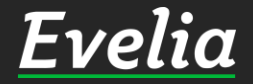

| Evelia     | 🧰 ** Evelia dem    | oympäristö ** 👻 🔒 Janei                                         | tte                        |                                        |                                        |                              |                 |                                    | Q 4       | ł |
|------------|--------------------|-----------------------------------------------------------------|----------------------------|----------------------------------------|----------------------------------------|------------------------------|-----------------|------------------------------------|-----------|---|
|            | TYÖ:(8)            | LÄMPÖPUMPL                                                      | JN ASENNUS                 | AVOIN Veroton 7 930,                   | ettu Avoinna Kulut<br>42€ 417,53€ 8347 | Kate (%)<br>7,95€ 0,00€ (0%) |                 |                                    |           |   |
| Työt       |                    | _                                                               |                            | Verollinen 9833,                       | 72€ 517,74€ 1035                       | 51,46€ 0,00€                 |                 |                                    |           |   |
| Kohteet    | « Takaisin         | Vie laskuksi Vie la                                             | askuksi ja sulje työ       | Lataa PDF 🔹                            | Pyydä hyväksynt                        | ä Lisää kuva                 | Sul             | je työ 📋 Poi                       | sta työ 😮 |   |
| Asiakkaat  | Perustiedot        | Laskutetut työrivit Ty                                          | võntekijät Muistiot        | Tiedostot Ostola                       | askut Lomakk                           | eet Tvökiriau                | ikset           |                                    |           |   |
| Tuotteet   |                    |                                                                 |                            |                                        |                                        |                              |                 |                                    |           |   |
| Henkilöt   | <b>≈ Työn peru</b> | stiedot                                                         |                            |                                        |                                        |                              |                 |                                    |           |   |
| Tuntilappu | Kohde:             | 20                                                              | Asiakas:                   | 011110_6                               |                                        |                              |                 |                                    |           |   |
| Laskutus   | Karhutie 2         | 20                                                              | Karhutie 20                | /////0-0                               |                                        |                              |                 |                                    |           |   |
| Ostot      | 37383 Tar          | npere                                                           | 32534 Tampere<br>766987098 |                                        |                                        |                              |                 |                                    |           |   |
| Casiat     |                    |                                                                 | johanna@validus.fi         |                                        |                                        |                              |                 |                                    |           |   |
| Saajat     |                    |                                                                 |                            |                                        |                                        |                              |                 |                                    |           |   |
| Kuitit     | Kirjaa työteh      | täviä                                                           |                            |                                        |                                        |                              |                 |                                    |           |   |
| Tiedostot  |                    |                                                                 |                            |                                        |                                        |                              |                 |                                    |           |   |
| Raportit   | LVI-as             | ennus 🕞                                                         | Kaupunkiveloitus           | 0                                      | Ateriakorvaus                          | •                            | к               | ilometrikorvau                     | s         |   |
| Talous     |                    |                                                                 |                            |                                        |                                        |                              |                 |                                    |           |   |
| Asetukset  | Kylm               | äaine 🕒                                                         | Urakkatyö                  | О К                                    | iinnitystarvikkeel                     | t O                          | Pie             | ntarvike                           | O         |   |
|            | Alihan<br>tuntive  | kkijan 🕒 🕒                                                      | Eristystyö                 | 0                                      | Huoltoautok                            | äynti                        | τι              | untityö                            | 0         |   |
|            | Tuntive            | eloitus D                                                       | Tuntityöveloitus           | 0                                      | O Urakkatyö                            |                              | Ma              | Matka-ajan veloitus                |           |   |
|            | Päivysty           | /skäynti O                                                      |                            |                                        |                                        |                              |                 |                                    |           |   |
|            |                    |                                                                 |                            |                                        |                                        |                              |                 |                                    |           |   |
|            | Lisää työrivi l    | isää tekstirivi Poista rivejä                                   | Näytä sarakkeet: Per       | ustiedot Lisäkentät Ty                 | yöt Edelleenlasi                       | kuta rivit (0) Lask          | kuta työtehtävä | t (0)                              |           |   |
|            | Työrivit           |                                                                 |                            |                                        |                                        |                              |                 |                                    |           |   |
|            | Tuotenumero        | Nimi*<br>Nimen jatko                                            | <b>Määrä</b> ★<br>Yksikkö* | <b>à (veroton)*</b><br>à (verollinen)* | Ale*                                   | ALV*                         | Summa<br>(työ)* | Summa<br>(veroton)*<br>Verollinen* |           |   |
|            | 01000              | <b>Kilometrikorvaus</b><br>13.11.2019 Juha Saarikoski           | <b>5</b><br>km             | <b>0,65€</b><br>0,81€                  | 0%                                     | 24                           | 0,00€           | <b>3,25€</b><br>4,03€              | Ф         |   |
|            | <b>s</b> 2000      | <b>Sähköasennus</b><br>29.11.2019 Juha Saarikoski /<br>kytkentä | <b>5</b><br>Keskuksen h    | <b>45,00€</b><br>55,80€                | 0%                                     | 24                           | 0,00€           | <b>225,00€</b><br>279,00€          | 40        |   |
| paikalla   | <b>5</b> 2000      | Sähkössennus                                                    | 3                          | 45.006                                 | 0%                                     | 24                           | 0.00€           | 135.006                            | alda      |   |

5. Mikäli työ on valmis, eikä samaa työtä enää laskuteta, klikkaa vie laskuksi ja sulje työ

Kun suljet työn, tallentuu se asiakkaan ja kohteen taakse työhistoriaan, mutta poistuu työtosion meneillään olevien töiden työlistauksesta. Näin vältät ylettömän suuren työlistauksen.

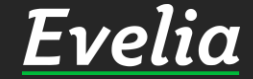

| E       | velia                             | 🧰 ** Evelia demoympäristö ** 👻 🤱 Janette                                |                                                                                                    |                                                              | ٩ | ٠  |
|---------|-----------------------------------|-------------------------------------------------------------------------|----------------------------------------------------------------------------------------------------|--------------------------------------------------------------|---|----|
| •       | Työt<br>Kohteet                   | UUSI LASKU<br>« Takaisin                                                |                                                                                                    |                                                              |   |    |
| •       | Asiakkaat<br>Tuotteet<br>Henkilöt | <b>Työ:</b><br>8: Lämpöpumpun asennus Lämpöpumpun<br>asennus, assunto 7 | <b>Asiakas:</b><br>Pekka Salminen   1911110-6<br>Karhutie 20<br>32534 Tampere<br>766987098   johanna@validus.fi | <b>Kohde:</b><br>Karhutie 20<br>Karhutie 20<br>37383 Tampere |   |    |
|         | Tuntilappu<br>Laskutus<br>Ostot   | Lisätiedot<br>8 Lämpöpumpun asennus                                     | Viivästyskorkoprosentti<br>7                                                                                    | Laskun päivä<br>                                             |   | 曲  |
| ~∮<br>■ | Saajat<br>Kuitit<br>Tiedostot     | <ul> <li>Sulje työ</li> <li>Tallenna ja sulje työ</li> </ul>            |                                                                                                    | 7                                                            |   | \$ |
| ⊻<br>\$ | Raportit<br>Talous<br>Asetukset   |                                                                         |                                                                                                    |                                                              |   |    |

6 Muokkaa halutut tiedot ja klikkaa tallenna ja sulje työ, jolloin Evelia luo laskun

### Huom!

Laskun päivä on automaattisesti laskun luonti päivä ellei sitä erikseen muuteta.

Mikäli huomaat, että tiedoissa on virhe, voit mennä takaisin muokkaamaan työn tietoja klikkaamalla <<takaisin

| velia                                          | 🧰 ** Evelia demo                                                                           | oympäristö ** 👻               | 🔒 Janette                                                |                                                                                                    |         |                |                                           |                                      | ¢ ک                     |
|------------------------------------------------|--------------------------------------------------------------------------------------------|-------------------------------|----------------------------------------------------------|----------------------------------------------------------------------------------------------------|---------|----------------|-------------------------------------------|--------------------------------------|-------------------------|
| Työt<br>Kohteet                                | LASKU<br>« Takaisin                                                                        | 8 LÄMPÖ                       | ÖPUMPUN A<br>F-lasku <b>f</b> Vei                        | SENNUS 1<br>rkkolasku @                                                                                                    | Sähköpo | u<br>ostilasku |                                           |                                      | Poista lasku🅑           |
| Asiakkaat                                      | Perustiedot                                                                                | Muistiot Til                  | iöinti Suoritukset                                       | Tiedostot o                                                                                                    | 1       |                |                                           |                                      |                         |
| Tuotteet<br>Henkilöt<br>Tuntilappu<br>Laskutus | <b>Asiakas:</b><br>Pekka Salmin<br>1911110-6<br>Karhutie 20<br>32534 Tampe<br>johanna@vali | en   H<br>H<br>re 7<br>dus.fi | Kohde:<br>Karhutie 20<br>Karhutie 20<br>87383<br>Fampere | Ei laskutettu<br>Luotu: 04.12.2019 15:16:11 / Janette Murto<br>Maksuehto: 10pv netto<br>Yhteensä (veroton): 414.28 € (Alennus 0.00 €)<br>Yhteensä (verollinen): 513.71 € (Alennus 0.00 €) |         |                | Viitteenne:<br>Viitteemme:<br>040 8423344 | Työseloste<br>Lämpöpump<br>assunto 7 | un asennus,             |
| Ostot                                          |                                                                                            |                               |                                                          | Työnjohtaja:<br>Työmaanumer                                                                                                    | 0:      | Merkki:        |                                           |                                      |                         |
| Saajat<br>Kuitit                               | Tuote                                                                                      | Nimi                          | Määrä                                                    | Yksikkö                                                                                                    | á       | Alennus %      | ALV %                                     | Laskutettu<br>(verollinen)           | Laskutettu<br>(veroton) |
|                                                | 2000                                                                                       | Sähköasennus                  | 5                                                        | h                                                                                                    | 45,00€  | 0,00%          | 24,00%                                    | 279,00€                              | 225,00€                 |
| liedostot                                      | 2000                                                                                       | Sähköasennus                  | 3                                                        | h                                                                                                    | 45,00€  | 0,00%          | 24,00%                                    | 167,40€                              | 135,00€                 |
| Raportit                                       | 2100                                                                                       | LVI-asennus                   | 1                                                        | h                                                                                                    | 45,00€  | 0,00%          | 24,00%                                    | 55,80€                               | 45,00€                  |

5,00€

0,00%

24,00%

11,51€

9,28€

Lasku on nyt luotu, mutta sitä ei ole vielä lähetetty niin kuin laskun tilasta näkyy, joka on vielä El LASKUTETTU.

13. Saat lähetettyä laskun halutussa muodossa klikkaamalla

- Luo PDF-lasku
- Verkkolasku tai
- Sähköpostilasku

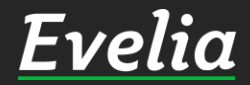

E

 $\square$ 2

.... ~

2.

5

2 ŝ

> Ħ

~~

**Falous** Asetukset 3000

1.86

Kylmäaine

L

| lia                                                         | 🏛 ** Evelia deme                                                                           | oympäristö ** 👻                 | 🔒 Janette                                                       |                                                                                                    |                                                                                     |                                                                                                    |                                           |                                      | ٩                        |
|-------------------------------------------------------------|--------------------------------------------------------------------------------------------|---------------------------------|-----------------------------------------------------------------|----------------------------------------------------------------------------------------------------|-------------------------------------------------------------------------------------|----------------------------------------------------------------------------------------------------|-------------------------------------------|--------------------------------------|--------------------------|
|                                                             | LASKU                                                                                      | : (327) <b>8</b> L <i>i</i>     | MPÖPUMF                                                         | UN ASENI                                                                                                    |                                                                                     | китетти                                                                                                    |                                           |                                      |                          |
| ohteet                                                      | « Takaisin                                                                                 | 🔓 🛛 Lataa P                     | DF-lasku                                                        |                                                                                                    |                                                                                     |                                                                                                    |                                           | Salli uu<br>Luo hyvitysla            | udelleenlähetys<br>sku 😵 |
| siakkaat                                                    | Perustiedot                                                                                | Muistiot Til                    | iöinti Suoritukse                                               | t Tiedostot o                                                                                                    | <u> </u>                                                                            |                                                                                                    |                                           |                                      |                          |
| uotteet<br>enkilöt<br>untilappu<br>askutus<br>stot<br>aajat | <b>Asiakas:</b><br>Pekka Salmin<br>1911110-6<br>Karhutie 20<br>32534 Tampe<br>johanna@vali | en   k<br>k<br>ere T<br>idus.fi | <b>Kohde:</b><br>Karhutie 20<br>Karhutie 20<br>17383<br>Fampere | Lasku nro: 327<br>Luotu: 04.12.2<br>Laskun päivä:<br>Eräpäivä: 14.1<br>Yhteensä (ver<br>Yhteensä (ver<br>Tilaaja:<br>Työnjohtaja:<br>Työmaanumer | 7 Viitenumer<br>019 15:16:<br>04.12.2019<br>2.2019 10p<br>oton): 414<br>ollinen): 5 | ro: 3272<br>11 / Janette Murto<br>9<br>v netto<br>28 € (Alennus 0.00 €)<br>13.71 € (Alennus 0.00 €)<br>Kustannuspaikka:<br>Merkki: | Viitteenne:<br>Viitteemme:<br>040 8423344 | Työseloste<br>Lämpöpump<br>assunto 7 | un asennus,              |
| uitit                                                       | Tuote                                                                                      | Nimi                            | Määrä                                                           | Yksikkö                                                                                                    | á                                                                                   | Alennus %                                                                                                    | ALV %                                     | Laskutettu<br>(verollinen)           | Laskutettu<br>(veroton)  |
|                                                             | 2000                                                                                       | Sähköasennus                    | 5                                                               | h                                                                                                    | 45,00€                                                                              | 0,00%                                                                                                    | 24,00%                                    | 279,00€                              | 225,00€                  |
| aportit                                                     | 2000                                                                                       | Sähköasennus                    | 3                                                               | h                                                                                                    | 45,00€                                                                              | 0,00%                                                                                                    | 24,00%                                    | 167,40€                              | 135,00€                  |

45,00€

5,00€

0,00%

0,00%

24,00%

24,00%

55,80€

11,51€

45,00€

9,28€

h

L

### Lasku on nyt laskutettu.

<u>Evelia</u>

Εν

-----

3

•••

=

111 Jac Jac 😽

~

\$

•

Talous

Asetukset

2100

3000

LVI-asennus

Kylmäaine

1

1.86

| Eı           | velia                                                                    |
|--------------|--------------------------------------------------------------------------|
|              | Työt                                                                     |
| ÷            | Kohteet                                                                  |
| 2            | Asiakkaat                                                                |
| ~            | Tuotteet                                                                 |
| 20           | Henkilöt                                                                 |
| =            | Tuntilappu                                                               |
|              |                                                                          |
| \$           | Laskutus                                                                 |
| ***          | Laskutus<br>Ostot                                                        |
| tron (van    | Laskutus<br>Ostot<br>Saajat                                              |
| 200 (v) 🔢    | Laskutus<br>Ostot<br>Saajat<br>Kuitit                                    |
| ₩<br>₩<br>₩  | Laskutus<br>Ostot<br>Saajat<br>Kuitit<br>Tiedostot                       |
| nn∮ nn∮<br>2 | Laskutus<br>Ostot<br>Saajat<br>Kuitit<br>Tiedostot<br>Raportit           |
| 2 € 💦        | Laskutus<br>Ostot<br>Saajat<br>Kuitit<br>Tiedostot<br>Raportit<br>Talous |

\*\* Evelia demoympäristö \*\* 👻 🚨 Janette

| Г | LA  | SKUT       |                     |                          |            |            |        |                 |             |        |
|---|-----|------------|---------------------|--------------------------|------------|------------|--------|-----------------|-------------|--------|
|   |     |            |                     |                          |            |            |        | Etsi            |             |        |
|   | Nro | Tila       | Asiakas             | Kohde                    | Laskupvm   | Eräpäivä   | Kuva   | aus             | Viitteemme  | Viitt  |
|   | 327 | Laskutettu | Pekka Salminen      | Karhutie 20              | 04.12.2019 | 14.12.2019 | 8 Län  | npöpumpun a     | 040 8423344 |        |
|   | 1   | Suoritettu | Antti Peltonen      | Härmäntie50/Korhonen     | 07.12.2018 | 24.12.2018 |        |                 |             |        |
|   | 2   | Suoritettu | Pekka Salminen      | Karhutie 20              | 16.12.2018 | 30.12.2018 |        |                 |             |        |
|   | 3   | Suoritettu | Kari Rinne          | Palojoentie 436/Rinne    | 17.12.2018 | 31.12.2018 |        |                 |             |        |
|   | 4   | Suoritettu | Kari Rinne          | Palojoentie 436/Rinne    | 17.12.2018 | 31.12.2018 |        |                 |             |        |
|   | 5   | Suoritettu | Timo Perälä         | Kiiskintie113/Perälä     | 18.12.2018 | 01.01.2019 |        |                 |             |        |
|   | 6   | Suoritettu | Seppo Laitela       | Palojoentie44/Laitela    | 18.12.2018 | 01.01.2019 |        |                 |             |        |
|   | 7   | Suoritettu | Kari Rinne          | Palojoentie 436/Rinne    | 18.12.2018 | 01.01.2019 |        |                 |             |        |
|   | 8   | Suoritettu | Kari Rinne          | Palojoentie 436/Rinne    | 18.12.2018 | 01.01.2019 |        |                 |             |        |
|   | 9   | Suoritettu | Kari Rinne          | Palojoentie 436/Rinne    | 18.12.2018 | 01.01.2019 |        |                 |             |        |
|   | 10  | Arkistoitu | Antti Peltonen      | Härmäntie50/Korhonen     | 07.12.2018 | 22.01.2019 | välila | sku             |             |        |
|   | 11  | Arkistoitu | Kari Rinne          | Palojoentie 436/Rinne    | 09.01.2019 | 23.01.2019 | Talon  | maalaus         |             |        |
|   | 12  | Arkistoitu | Pekka Salminen      | Karhutie 20              | 09.01.2019 | 23.01.2019 | Maala  | ämpöpumppu      |             |        |
|   | 13  | Arkistoitu | Punkalaitumen kunta | Hoitohuone 1             | 14.01.2019 | 28.01.2019 | Кааре  | elointi         |             |        |
|   | 14  | Myöhässä   | Olli Ollinen        | Väinämöisentie2, Ollinen | 14.01.2019 | 28.01.2019 | Laitur | rin valasitus/V |             |        |
|   | 15  | Myöhässä   | Kari Rinne          | Palojoentie 436/Rinne    | 07.12.2018 | 29.01.2019 |        |                 |             |        |
|   | 16  | Arkistoitu | Minna Kiiski        | Atalo/As.12 Minna Kiiski | 16.01.2019 | 30.01.2019 | Keitti | ö remontti/Mi   |             |        |
|   | 17  | Arkistoitu | Kari Rinne          | Palojoentie 436/Rinne    | 09.01.2019 | 01.02.2019 | Talon  | maalaus 3       |             |        |
|   | 18  | Arkistoitu | Seppo Laitela       | Ketunkatu 9/Laitela      | 01.02.2019 | 15.02.2019 | Pihara | akennuksen p    |             |        |
|   | 19  | Arkistoitu | Seppo Laitela       | Rantasauna               | 01.02.2019 | 15.02.2019 | sähkö  | öjen tarkistus  |             |        |
|   | 20  | Arkistoitu | Seppo Laitela       | Ketunkatu 9/Laitela      | 01.02.2019 | 15.02.2019 | Pihara | akennuksen p    |             |        |
|   | 21  | Myöhässä   | Seppo Laitela       | Ketunkatu 9/Laitela      | 01.02.2019 | 15.02.2019 | Pihar  | akennuksen p    |             |        |
|   | 22  | Myöhässä   | Seppo Laitela       | Ketunkatu 9/Laitela      | 01.02.2019 | 15.02.2019 | Pihar  | akennuksen p    | 040 8423344 | 1234   |
|   | 23  | Arkistoitu | Seppo Laitela       | Ketunkatu 9/Laitela      | 01.02.2019 | 15.02.2019 | lasku  | n lisätiedot    | viitteemme  | viitte |
|   | 24  | Mvöhässä   | Kari Rinne          |                          | 05.02.2019 | 19.02.2019 | Tvön   | nimi/Kari Rinne | 040 8423344 |        |
|   |     |            |                     |                          |            |            |        |                 |             |        |

Pääset tarkastelemaan kaikkia lähetettyjä laskuja klikkaamalla valikkopalkin laskutusnappia, jolloin pääset laskulistaukseen.

## Laskulistauksessa näkyy laskujen tila, joka voi olla:

- laskutettu

Q 🍁

- suoritettu
- myöhässä
- arkistoitu (lasku viety kirjanpitoraporttiin)

Näin voit helposti seurata myyntilaskujen tilanteita.

Esim. Myyntilaskujen maksusuorituksen päivittyvät täysin automaattisesti.

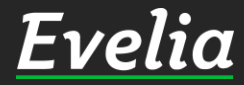

# Mikäli jäi kysyttävää, ota yhteyttä tukeemme suoraan ohjelmiston tukichatistä, soittamalla tai sähköpostilla!

010 3377 255 tuki@evelia.fi evelia.fi

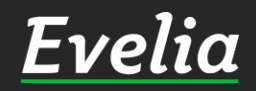